# Configurazione dei parametri TACACS+ sugli switch impilabili serie Sx500

## Obiettivo

Per garantire la sicurezza, viene utilizzato il sistema TACACS+ (Terminal Access Controller Access Control System). Sono disponibili due tipi di funzionalità: Autenticazione e Autorizzazione. Il protocollo scambia scambi di protocolli crittografati tra lo switch e il server TACACS+. Lo switch deve essere un client del server TACACS+. TACACS+ supporta solo IPv4. Gli utenti che dispongono del livello di privilegio 15 sul server TACACS+ possono usare lo switch.

L'obiettivo di questo documento è spiegare la configurazione dei parametri TACACS+ sullo switch Sx500. I server TACACS+ non possono essere utilizzati come server di autenticazione 802.1x per garantire la sicurezza della rete.

#### Dispositivi interessati

Serie Sx500 Stackable Switch

#### Versione del software

• v1.2.7.76

## Configurazione dei parametri TACACS+

Passaggio 1. Accedere all'utility di configurazione Web e scegliere **Sicurezza > TACACS+**. Fare clic su **Add**.

| TACACS        | •                    |                          |                      |                           |                      |        |  |
|---------------|----------------------|--------------------------|----------------------|---------------------------|----------------------|--------|--|
| Use Defa      | ult Param            | eters                    |                      |                           |                      |        |  |
| IP Version    | n:                   | Version 4                |                      |                           |                      |        |  |
| Key String    | <b>j</b> :           | Encrypted                |                      |                           |                      |        |  |
|               |                      | O Plaintext              | (0/128 Ch            | (0/128 Characters Used)   |                      |        |  |
| 🗢 Timeout f   | Sec. (Range: 1 - 30) |                          |                      |                           |                      |        |  |
| Apply         | Cano                 | el                       |                      |                           |                      |        |  |
| TACACS+ Se    | erver Table          | e                        |                      |                           |                      |        |  |
| Server        | Priority             | Key<br>String(Encrypted) | Timeout<br>for Reply | Authentication<br>IP Port | Single<br>Connection | Status |  |
| 0 results fou | nd.                  |                          |                      |                           |                      |        |  |
| Add           | Ed                   | lit Delete               |                      |                           |                      |        |  |
| Display Sens  | sitive Data          | As Plaintext             |                      |                           |                      |        |  |

#### Si apre la pagina TACACS+.

| TACACS+            |           |              |                          |
|--------------------|-----------|--------------|--------------------------|
| Use Default Param  | neters    |              |                          |
| IP Version:        | Version 4 |              |                          |
| Key String:        | Encrypted | keystring1   |                          |
|                    | Plaintext | keystring2   | (10/128 Characters Used) |
| Cimeout for Reply: | 5         | sec. (Range: | 1 - 30)                  |
| Apply Can          | cel       |              |                          |

**Nota:** Nel campo Versione IP viene visualizzata la versione IP supportata. TACACS+ supporta solo IP versione 4.

Passaggio 2. Fare clic sulla modalità testo desiderata e immettere il valore della stringa di chiave nel campo *Stringa chiave*. Questa opzione viene utilizzata per la comunicazione con tutti i server TACACS+. È possibile configurare lo switch in modo che possa usare la chiave indicata qui o la chiave fornita per un server specifico. La chiave per un server specifico può essere specificata nella pagina *Add TACACS+ server*. Sono disponibili due modalità testo.

- Crittografato: il valore della stringa di chiave è in formato crittografato, utilizzato principalmente per motivi di sicurezza.
- Testo normale il valore della stringa chiave è in formato testo normale.

**Nota:** Se la stringa della chiave non viene immessa in questo campo, la chiave del server usata nella pagina *Add TACACS+ server* deve essere compatibile con la chiave di crittografia usata dal server TACACS+. Se la stringa di chiave viene immessa in questo campo e anche nel campo TACACS+ specifico, la stringa di chiave configurata per il server TACACS+ specifico ha la priorità.

Passaggio 3. Inserire il valore predefinito desiderato nel campo *Timeout per risposta*. In questo caso, si tratta del tempo di attesa della risposta dello switch dal server TACACS+ prima del timeout della connessione tra lo switch e il server. Se non si immette un valore nella pagina *Add TACACS+ server* per un determinato server, il valore viene preso da questo campo.

Passaggio 4. Fare clic su **Applica**. Le impostazioni predefinite di TACACS+ vengono aggiunte al file della configurazione corrente.

#### Gestisci tabella server TACACS+

Passaggio 1. Fare clic su **Add** nella tabella TACACS+ Server per aggiungere un server TACACS+. Si apre la pagina *Add TACACS+ server*.

|      | Server     | Priority | Key<br>String(Encrypted) | Timeout<br>for Reply | Authentication<br>IP Port | Single<br>Connection | Status |
|------|------------|----------|--------------------------|----------------------|---------------------------|----------------------|--------|
| 0 re | sults four | nd.      |                          |                      |                           |                      |        |
|      |            |          | Datata                   |                      |                           |                      |        |

Passaggio 2. Fare clic sul pulsante di opzione **Per indirizzo IP** per immettere l'indirizzo IP nel campo Indirizzo/nome IP server oppure fare clic sul pulsante di opzione **Per nome** per immettere il nome del server nel campo Indirizzo/nome IP server

| Server Definition:                            | By IP address (                                                                   | ) By name           |                |                         |
|-----------------------------------------------|-----------------------------------------------------------------------------------|---------------------|----------------|-------------------------|
| Server IP Address/Name:                       | 192.168.0.4                                                                       |                     |                |                         |
| * Priority:                                   | 5                                                                                 | (Range: 0 - 655)    | 35)            |                         |
| Key String:                                   | <ul> <li>Use Default</li> <li>User Defined (El</li> </ul>                         | ncrypted)           |                |                         |
| Timeout for Reply:                            | <ul> <li>User Defined (Pl</li> <li>Use Default</li> <li>User Defined 4</li> </ul> | aintext) keystring2 | sec. (Ran      | ge: 1 - 30, Default: 5) |
| Authentication IP Port:<br>Single Connection: | 50<br>V Enable                                                                    | (Range: 0 - 655)    | 35, Default: 4 | 9)                      |
| Apply Close                                   |                                                                                   |                     |                |                         |

Passaggio 3. Immettere la priorità di utilizzo del server TACACS+ nel campo Priorità. A zero viene assegnata la priorità più alta, quindi è il primo server utilizzato. Se lo switch non è in grado di stabilire una connessione con il server con la priorità più alta, tenta di stabilire connessioni con il server con la priorità più alta successivo. L'intervallo è compreso tra 0 e 65535.

Passaggio 4. Fare clic sul pulsante di opzione Usa predefinito per utilizzare il valore predefinito configurato nella sezione *Parametri predefiniti*. Fare clic su **Definita dall**'utente (cifrata) per immettere il valore cifrato della stringa della chiave del server TACACS+ specifico nel campo Stringa chiave. Fare clic su Definita dall'utente (testo normale) per

immettere il valore della stringa della chiave del server TACACS+ specifico nel campo Stringa chiave. nbsp;

Passaggio 5. Fare clic su Pulsante di opzione Usa valore predefinito per utilizzare il valore predefinito configurato nella sezione *Parametri predefiniti*. Fare clic su Pulsante di opzione **Definito dall'utente** per immettere l'intervallo desiderato nel campo *Timeout per risposta* nel campo *Definito dall'utente*. *Questo valore indica il tempo di attesa di una risposta da parte dello switch dal server TACACS+ prima del timeout della connessione tra lo switch e il server*.

Passaggio 6. Immettere il numero di porta utilizzato per la sessione TACACS+ nel campo Authentication IP Port. Il valore predefinito è 49.

Passaggio 7. (Facoltativo) Per abilitare una singola connessione tra lo switch e il server TACACS+, selezionare **Enable** nel campo Single Connection (Connessione singola). Se il server TACACS+ non supporta una singola connessione, passa a più connessioni.

Passaggio 8. Fare clic su **Apply** per aggiungere il nuovo server TACACS+ e salvare le modifiche nel file della configurazione di esecuzione dello switch. La voce viene visualizzata nella tabella TACACS+ Server.

| TACACS+ Server Table |             |          |                          |                      |                           |                      |               |  |  |
|----------------------|-------------|----------|--------------------------|----------------------|---------------------------|----------------------|---------------|--|--|
|                      | Server      | Priority | Key<br>String(Encrypted) | Timeout<br>for Reply | Authentication<br>IP Port | Single<br>Connection | Status        |  |  |
|                      | 192.168.0.4 | 5        | Oe/80YuutpRjON           | 4                    | 50                        | Enabled              | Not Connected |  |  |
| Add Edit Delete      |             |          |                          |                      |                           |                      |               |  |  |
|                      | Server      | Priority | Key<br>String(Encrypted) | Timeout<br>for Reply | Authentication<br>IP Port | Single<br>Connection | Status        |  |  |
| V                    | 192.168.0.4 |          | Oe/8OYuutpRjON           |                      | 50                        | Enabled              | Not Connected |  |  |
|                      | Add         | Edit     | Delete                   |                      |                           |                      |               |  |  |

Passaggio 9. (Facoltativo) Per modificare una voce nella tabella TACACS+ Server, selezionare la casella di controllo corrispondente e fare clic su **Modifica**.

Passaggio 10. (Facoltativo) Per eliminare una voce dalla tabella TACACS+ Server, selezionare la casella di controllo corrispondente e fare clic su **Elimina**.

Passaggio 11. (Facoltativo) Fare clic su **Visualizza dati sensibili come testo normale** per visualizzare i dati sensibili sotto forma di testo normale nel file di configurazione.

| TACACS+ Server Table                |        |          |                          |                      |                           |                      |        |  |  |
|-------------------------------------|--------|----------|--------------------------|----------------------|---------------------------|----------------------|--------|--|--|
|                                     | Server | Priority | Key<br>String(Encrypted) | Timeout<br>for Reply | Authentication<br>IP Port | Single<br>Connection | Status |  |  |
| 0 results found.                    |        |          |                          |                      |                           |                      |        |  |  |
| Add Edit Delete                     |        |          |                          |                      |                           |                      |        |  |  |
| Display Sensitive Data As Plaintext |        |          |                          |                      |                           |                      |        |  |  |